# Divertimento

# Avvio della registrazione

- A Registrazione dal televisore o un dispositivo esterno
- 1 Inserire un disco DVD registrabile nel vassoio.

Tipi di dischi registrabili DVD+R בש DVD+R DL RW DVD+RW DVD-RW DVD-R

- 2 Per selezionare la sorgente da cui registrare, premere LIVE TV o CAM.
- Per registrare un programma televisivo, utilizzare i tasti  $\mathbf{P} + / - \mathbf{p}$ er scorrere i canali o premere 0 - 9 per selezionare il canale da registrare.
- 3 Premere **REC** per avviare la registrazione, premere di nuovo **REC** per registrare automaticamente per 30 minuti. A ogni successiva pressione la durata della registrazione viene aumentata di 30 minuti.
- 4 Per terminare la registrazione, premere STOP Sul recorder viene visualizzato 'UPDATING MENU'.
- **6** Per riprodurre la registrazione, premere **DISC**, selezionare il titolo e premere ►II.

# Avvio della riproduzione

#### A Riproduzione da un disco

1 Premere OPEN/CLOSE A per aprire il vassoio del disco. Caricare un disco e chiudere il vassoio.

| DVD Re | corder        |  |
|--------|---------------|--|
|        |               |  |
|        | Vassoio Disco |  |
|        | Sint.         |  |
|        | USB           |  |
|        | Impost.       |  |

- 2 Premere **HOME** e selezionare { **Vassoio disco** }.
- 3 Premere **OK** per confermare.
- 4 Utilizzare i tasti ◀ ►▲▼ per selezionare il titolo/file da riprodurre, quindi premere ►II per avviare la riproduzione.

### **B** Riproduzione da un dispositivo USB

- 1 Collegare il dispositivo USB alla porta USB.
- 2 Premere **USB** per visualizzare l'elenco dei contenuti.

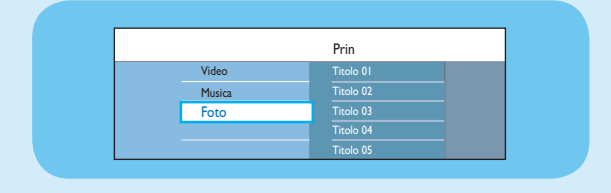

3 Selezionare i contenuti e premere **b destra**.

PHILIPS

4 Selezionare un file di dati (MP3, WMA, DivX e JPEG), premere **II** per avviare la riproduzione.

# Selezione di una modalità di registrazione

La scelta di una modalità di registrazione corretta è essenziale, poiché determina la qualità delle immagini e il tempo di registrazione.

- 1 Prima di registrare, premere **HOME** sul telecomando.
- 2 Selezionare { Impost. } dal menu e premere OK.
- 3 Selezionare { **Registraz.** } e premere ► destra.
- 4 Selezionare { Modo regis. } e premere ► destra.
- 5 Selezionare una modalità di registrazione e premere OK per confermare.

#### Manuale per l'utente

Consultare il manuale per l'utente allegato con il registratore Philips.

Online

Visitare www.philips.com/welcome.

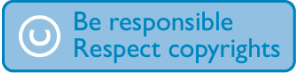

| Modalità di registrazione        | Ore di registrazione memorizzabili su<br>un disco DVD registrabile |                          |  |
|----------------------------------|--------------------------------------------------------------------|--------------------------|--|
|                                  | DVD±R/<br>DVD±RW                                                   | DVD+R a<br>doppio strato |  |
| HQ (high quality)                | 1                                                                  | 1 hr 55 mins             |  |
| SP (standard play)               | 2                                                                  | 3 hrs 40 mins            |  |
| <b>SPP</b> (standard play plus)  | 2.5                                                                | 4 hrs 35 mins            |  |
| LP (long play)                   | 3                                                                  | 5 hrs 30 mins            |  |
| <b>EP</b> (extended play)        | 4                                                                  | 7 hrs 20 mins            |  |
| SLP (super long play)            | 6                                                                  | 11 hrs 5 mins            |  |
| <b>SEP</b> (super extended play) | 8                                                                  | 14 hrs 45 mins           |  |
|                                  |                                                                    |                          |  |

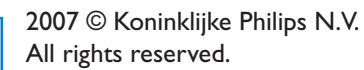

12 NC 3139 245 26741 www.philips.com

# Guida di avvio rapido

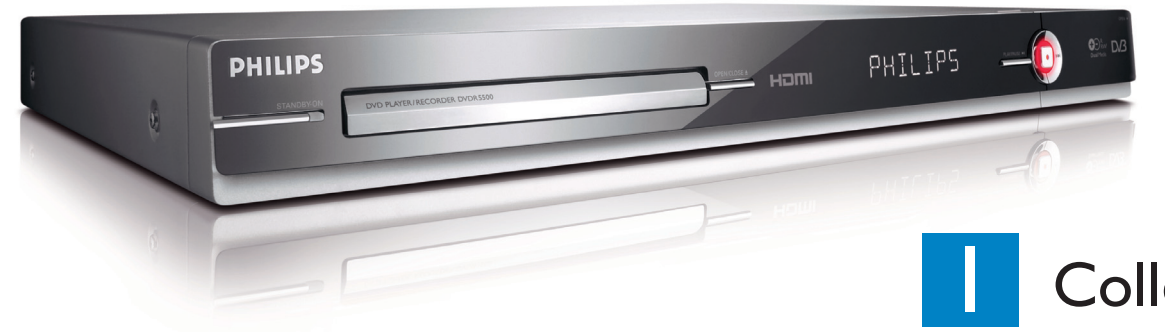

# Contenuto della confezione

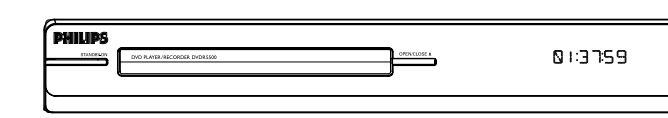

Recorder/Lettore DVD

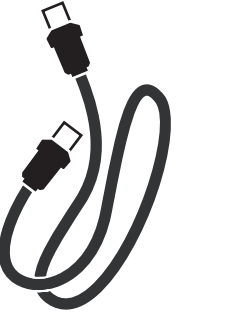

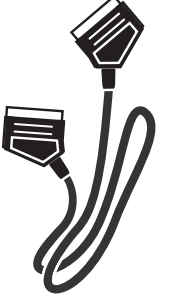

Antenna RF per antenna (da collegare a recorder e TV)

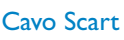

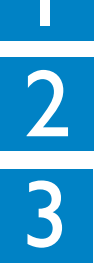

# Collegamento Installazione

# Divertimento

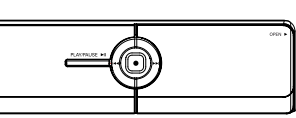

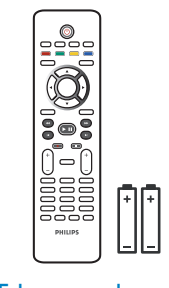

Telecomando con 2 batterie

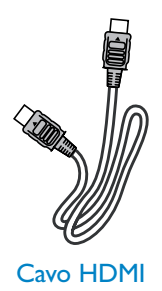

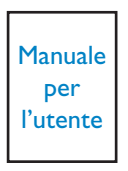

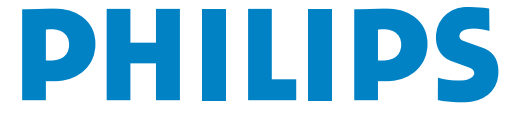

# Collegamento

# Prima di effettuare il collegamento

Selezionare il collegamento adeguato (A o B) a seconda dell'impianto domestico. Per informazioni sugli altri collegamenti possibili, consultare il manuale dell'utente in dotazione.

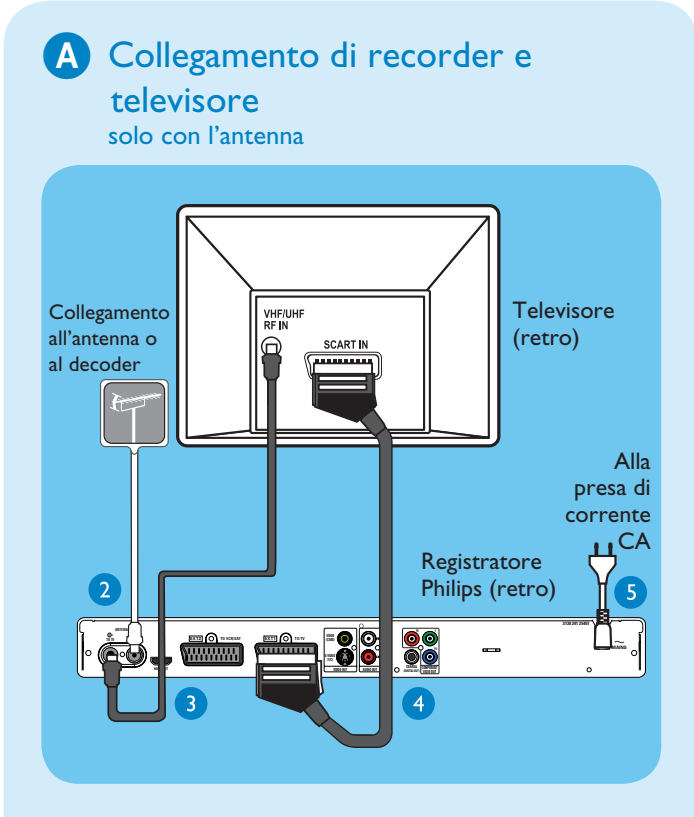

- 1 Scollegare il cavo dell'antenna collegato al televisore.
- 2 Collegare il cavo dell'antenna al connettore ANTENNA-IN & del recorder.
- 3 Utilizzare il cavo RF dell'antenna in dotazione e collegarlo al connettore **ANTENNA TO-TV** del recorder e al connettore di ingresso dell'antenna del televisore.
- Utilizzare il cavo Scart per collegare il connettore EXTI TO TV-I/O del recorder al corrispondente connettore Scart d'ingresso del televisore.

**Nota** Se si dispone di un televisore HDMI, collegare il cavo HDMI in dotazione al recorder e al televisore HDMI. Vedere il capitolo "Punto I: Collegamenti di base del recorder – Collegamento del cavo video" nel relativo manuale dell'utente.

5 Collegare il cavo di alimentazione del recorder a una presa di corrente CA.

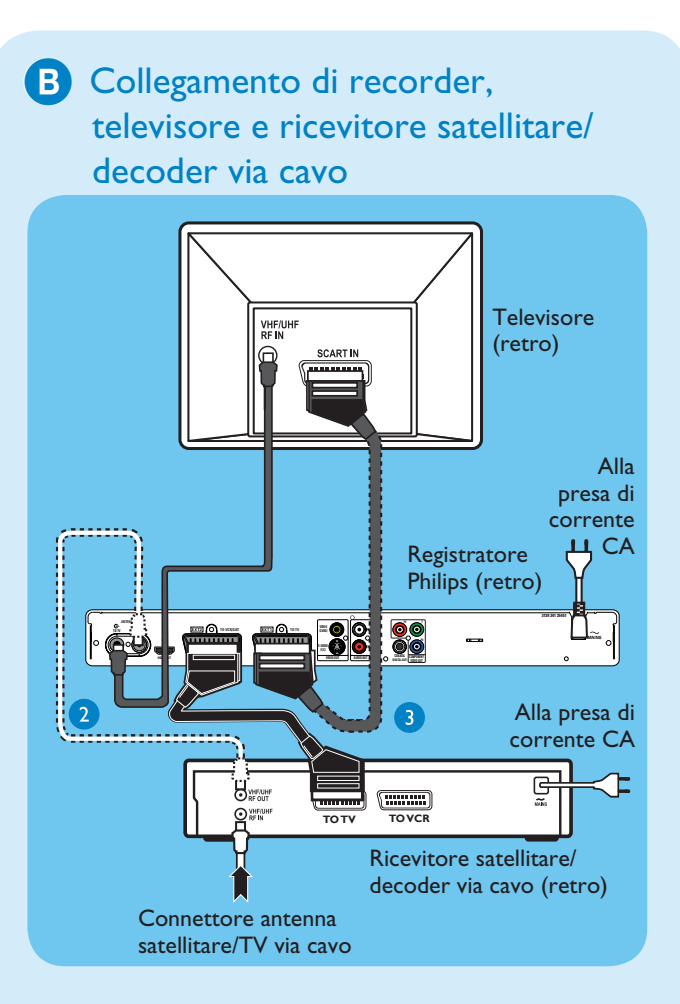

- 1 Eseguire la procedura descritta ai punti da 3 a 5 per il collegamento A prima di passare al punto 2 seguente.
- Utilizzare un cavo per antenna per collegare il connettore di uscita dell'antenna (RF OUT) del decoder via cavo al connettore ANTENNA-IN Gdel recorder. (opzionale)

**Nota** Il collegamento dell'antenna può essere diverso a seconda del tipo di ricevitore satellitare/ decoder via cavo. Per eseguire correttamente il collegamento, consultare il relativo manuale dell'utente.

3 Usare un altro cavo Scart (non in dotazione) per collegare il connettore Scart EXT2 TO VCR/SAT del recorder e il connettore SCART OUT (TO TV) del ricevitore satellitare/decoder via cavo.

Per gli altri schemi dei collegamenti, vedere il manuale per l'utente in dotazione.

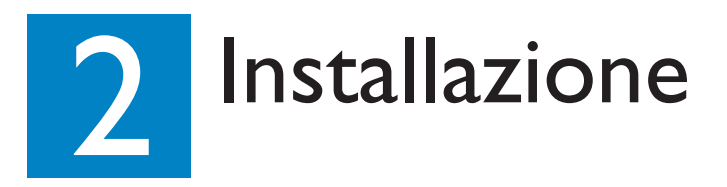

### A Ricerca del canale di visualizzazione

1 Accendere il televisore. Viene visualizzato il menu di installazione.

Please select your language. Defines the languages of all On-screen menu displays. DHILLIDS

2 Se non appare il menu di configurazione del recorder, premere ripetutamente il tasto del telecomando per passare al canale successivo (oppure il tasto AV, SELECT - D) fino a visualizzare il menu. Questo è il canale di visualizzazione corretto per il recorder.

**Nota** Per accedere alle funzioni rappresentate tramite colori visualizzate sotto il menu, premere il tasto colorato corrispondente del telecomando.

### **B** Installazione iniziale

Per completare l'installazione, utilizzare il telecomando del recorder e attenersi alle istruzioni visualizzate sullo schermo.

**Nota** Utilizzare i tasti su  $\blacktriangle$  e giù  $\blacktriangledown$  per scorrere le opzioni disponibili. Per confermare un'impostazione, premere **OK** sul telecomando. Per tornare alla schermata precedente, premere il tasto **Rosso**.

1 Selezionare la lingua del menu visualizzato sullo schermo.

Premere **OK** per confermare.

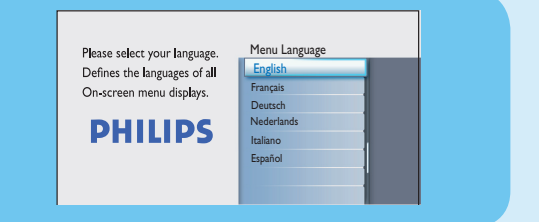

2 Selezionare il paese di residenza. Premere **OK** per confermare l'operazione.

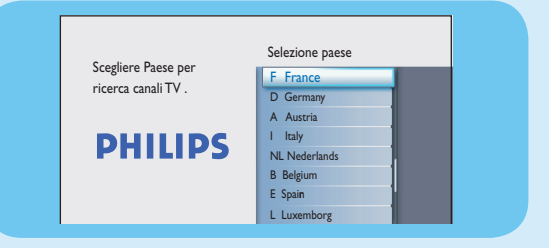

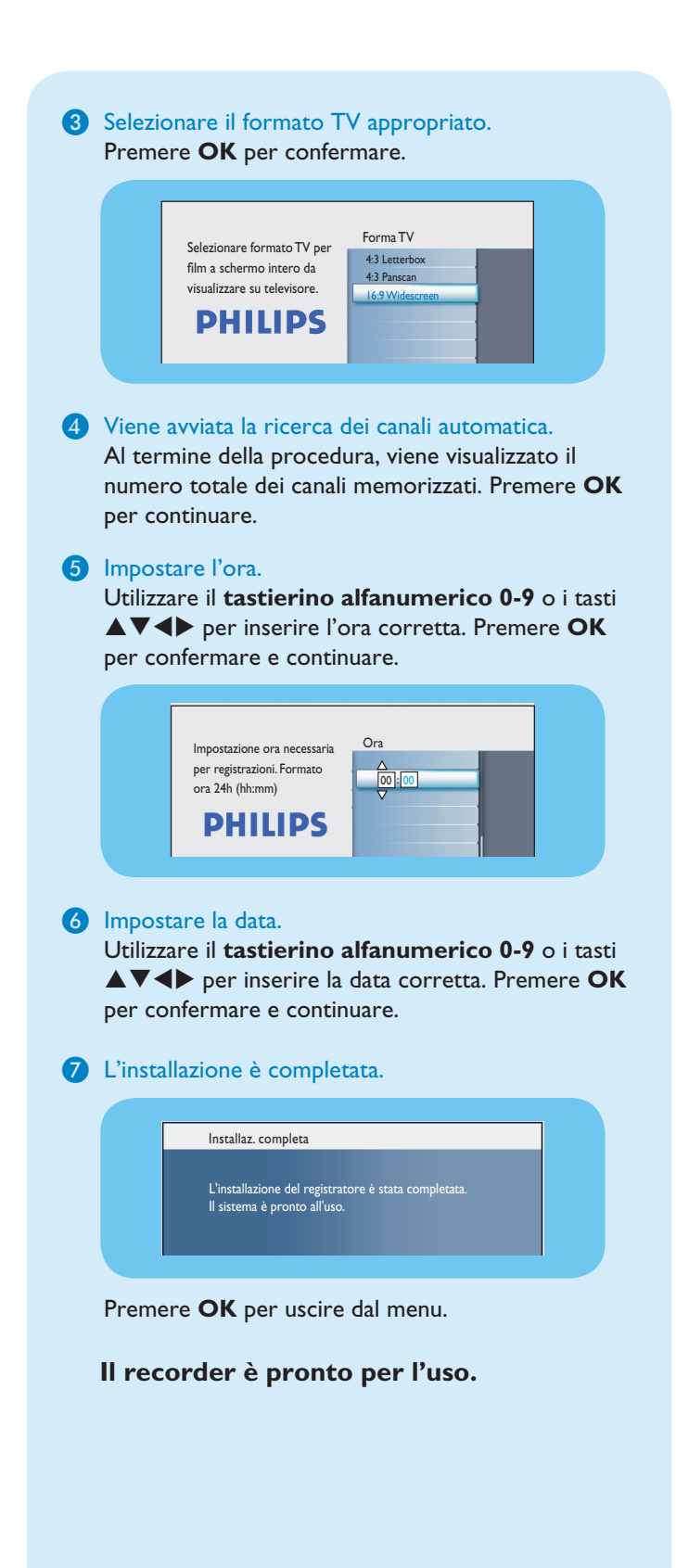